### E-Mail

Lesen und senden Sie E-Mails direkt auf dem Telefon

#### Google Mail

Wenn Sie sich bei der ersten Einrichtung des Telefons bei Ihrem Google-Konto angemeldet haben, können Sie Nachrichten über Google Mail senden und empfangen. Tippen Sie auf der Startseite auf 💷 > Google Mail.

#### Hinzufügen weiterer E-Mail-Konten

Fügen Sie mit der E-Mail-App weitere Webmail- und andere POP3- oder IMAP-E-Mail-Konten hinzu.

1. Tippen Sie bei Anzeige der Startseite auf 📻 > Mail.

2. Tippen Sie im Fenster Wählen Sie einen Maildienstanbieter auf Andere (POP3/IMAP).

Wird dieses Fenster nicht angezeigt, drücken Sie auf MENÜ und tippen Sie anschließend auf Mehr > Neues Konto > Andere (POP3/IMAP).

3. Geben Sie die E-Mail-Adresse und das Kennwort für das E-Mail-Konto ein

4. Folgen Sie den Anweisungen auf dem Display, um die Einrichtung des E-Mail-Kontos durchzuführen.

Wenn Sie ein Microsoft Exchange ActiveSvnc Konto bei der Arbeit besitzen, können Sie dieses auch auf dem Telefon einrichten. Im Handbuch erfahren Sie, wie Sie dabei vorgehen können.

#### Senden einer E-Mail

1. Tippen Sie auf der Startseite uf 📰 > Mail.

2. Wenn Sie mehrere F-Mail-Konten besitzen, wählen Sie das Konto aus, das Sie verwenden möchten.

| <sup>36</sup> l 🥅 17:25                               | 🕤 Konto auswählen                                                                 |
|-------------------------------------------------------|-----------------------------------------------------------------------------------|
| 🔽 Hotmail 📐 🛄                                         |                                                                                   |
| 🗘 5:33 Posteingang                                    | Neues Konto                                                                       |
| 🖉 E-Mail schreiber                                    | Alle Konten                                                                       |
| lennifer Singer                                       | Hotmail                                                                           |
| Re: Hello Gestern                                     | j_singer@live.com (Standard)                                                      |
| lennifer Singer                                       | Jennifer_Singer                                                                   |
| Re: Hello Gestern                                     | Jennifer_Singer@htc.com                                                           |
| Re: Hello Gestern  Jennifer Singer  Re: Hello Gestern | Jennifer_Singer@live.com (Standard)<br>Jennifer_Singer<br>Jennifer_Singer@htc.com |

3. Tippen Sie im Posteingang des E-Mail-Kontos auf E-Mail schreihen

uf 💶. Wählen Sie dann die E-Mail-Adressen 4. Tippen Sie a der Kontakte aus, denen Sie die E-Mail senden möchten.

Sie können F-Mail-Adressen auch direkt in das Feld An eingeben, wobei Sie mehrere Adressen durch ein Komma trennen.

5. Geben Sie den Betreff der E-Mail ein und schreiben Sie anschließend die Nachricht.

17:25 📼 الير 📲

Alle Konten 36 Posteingang D

🧪 E-Mail schreiben

Jennifer Singer

Jennifer Singer

Johny Bekavac

Re: Hello

Re: Hello

Re: Hello!

Erin Martin

hey

hey

Re: Hello!

Erin Martin

Johny Bekavac

Johny Bekavac

💽 🐖 🏫 📼 🕴

6. Tippen Sie auf Senden.

#### Ein Posteingang für alle E-Mail-Konten

Sehen Sie die E-Mails aus all Ihren Konten an einem Ort. anstatt zwischen unterschiedlichen Konten zu wechseln.

Tippen Sie einfach auf die Leiste, welche das aktuelle E-Mail-Konto anzeigt, und tippen Sie anschließend auf Alle Konten.

### Nehmen Sie die tollen

# Momente in Ihrem Leben auf

Mit der 8-Megapixel-Kamera mit Dual-Blitz können Sie auf dem Telefon Fotos in hoher Auflösung aufnehmen. Mit der Kamera können Sie sogar Videos in HD aufnehmen.

Die Kamera bietet eine automatische Gesichtserkennung und ermöglicht Ihnen das Hinzufügen von Effekten, mit denen Sie Fotos so aussehen lassen können, als wären sie mit besonderen Obiektiven oder Filtern aufgenommen worden

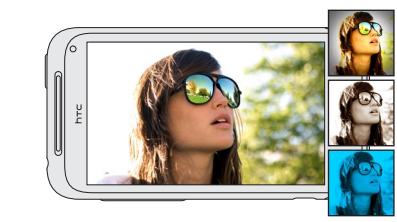

Und wenn Sie die Frontkamera verwenden, können Sie ganz einfach Ihre eigenen Nahaufnahmen oder Videos aufnehmen.

Sie können auch Ihre Freunde in Fotos markieren und Videos auf Facebook und Flickr teilen. Der Upload zu YouTube ist auch sehr einfach.

Im Handbuch finden Sie hierzu weitere Einzelheiten.

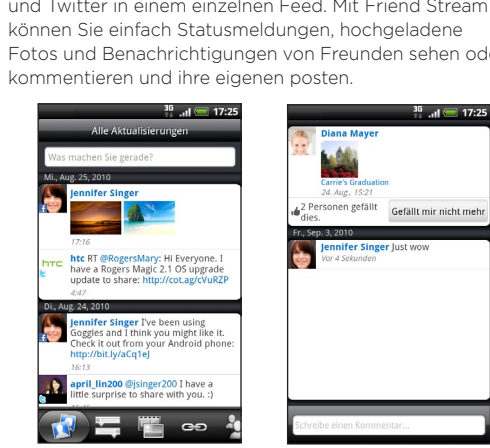

htc.com

91HOxxxx-xxM Rev A

## Halten Sie sich über Ihre Freunde in sozialen Netzwerken auf dem Laufenden

Friend Stream verbindet Sie mit Ihren sozialen Netzwerken. Posten Sie eigene und sehen Sie Updates Ihrer Freunde in beliebten Netzwerken wie z. B. Facebook und Twitter in einem einzelnen Feed. Mit Friend Stream Fotos und Benachrichtigungen von Freunden sehen oder

# Holen Sie sich HTC Sync

Sie können mit der HTC Sync Software Kontakte. Kalendertermine und andere Informationen zwischen einem Computer und dem Telefon synchronisieren. Kopieren Sie HTC Sync von der mit dem Telefon gelieferten microSD-Karte auf das Telefon und installieren Sie das Programm auf einem Computer.

- 1 Schließen Sie das Telefon mit dem mitgelieferten USB-Kabel an den Computer an.
- 2. Wenn das Fenster Mit PC verbinden erscheint, tippen Sie auf Festplatte und anschließend auf Fertig.
- 3. Greifen Sie auf dem Computer auf die Speicherkarte des Telefons zu, welche als Wechseldatenträger erkann wird.
- 4. Kopieren Sie HTCSync.exe auf den Computer.
- 5. Entfernen Sie das Telefon auf eine sichere Weise, so wie es vom Betriebssystem des Computers verlangt wird.
- 6. Doppelklicken Sie auf dem Computer auf HTCSvnc.exe und befolgen Sie die Anweisungen auf dem Bildschirm, um HTC Sync zu installieren.

Besuchen Sie unsere Support-Website (www.htc. com/support), um die aktuellsten HTC Sync-Upgrades zu finden, die Sie herunterladen und auf dem Computer installieren können.

### Locations

Die Anwendung Locations ist Ihr perfekter Reisebegleiter, egal ob Sie sich in Ihrer Heimat oder im Ausland befinden. Navigieren Sie in Karten, suchen Sie nach Orten von Interesse in Ihrer Nähe und rufen Sie Wegbeschreibungen zu Ihren Zielen auf.

🐛 👬 .н 🛲 3:16 рм

#### Kostenlose Karten

Bei Auslieferung ist auf dem Telefon bereits eine Karte installiert. Um welche Karte es sich dabei handelt hängt von dem Land ab, in dem Sie das Telefon gekauft haben.

Bevor Sie sich auf eine Auslandsreise machen, können Sie sich kostenlos Karten für andere Länder auf das Telefon herunterladen. Sie brauchen dann nicht eine Datenverbindung für das Durchsuchen von Karten und das Suchen nach Orten zu aktivieren und können so Kosten für das Datenroaming sparen.

### Upgrading-Dienste

Wenn Sie sich eine Turn-by-Turn-Navigation und Sicherheitskamera-Informationen wünschen, können Sie diese als Add-on-Dienste käuflich erwerben.

- 1. Tippen Sie auf der Startseite auf -> Locations.
- 2. Drücken Sie auf MENÜ und tippen Sie anschließend auf Mehr erhalten
- 3. Wechseln Sie zur Registerkarte für den Dienst und tippen Sie anschließend darauf, was Sie sich zulegen möchten.
- 4. Tippen Sie auf Kaufen.

Weitere Informationen über die Verwendung von Locations finden Sie im Handbuch.

# Das **HTC** Incredible S Kurzanleitung

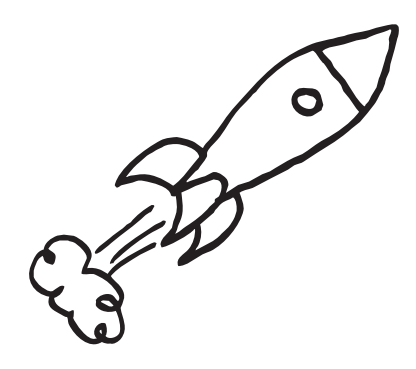

Das vollständige Handbuch sowie weitere hilfreiche Ressourcen finden Sie unter www.htc.com/support. Leser Sie bitte auch die im Karton enthaltenen Informationen zur Sicherheit und behördliche Bestimmungen

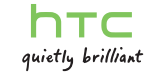

## Lesen Sie bitte folgende Informationen. bevor Sie fortfahren

#### Akku laden

Der Akku im Telefon wurde noch nicht geladen. Nehmen Sie den Akku während des Ladevorgangs nicht heraus. Dabei könnte das Telefon beschädigt werden. Nehmen Sie das Telefon auch nicht auseinander. (Der Garantieanspruch könnte sonst erlöschen.)

#### Überlegen Sie sich genau, für welchen Datentarif Sie sich entscheiden

Ihr Telefon kann ziemlich schnell große Datenmengen verbrauchen. Lassen Sie sich vom Netzbetreiber über die Datentarife beraten. bevor Sie das Telefon verwenden.

#### Erkundigen Sie sich über Datenschutzgesetze

In einigen Länder gibt es strikte Gesetze über die Art und Weise und den Zeitpunkt der Aufnahme von Telefongesprächen. Bevor Sie die Aufnahmefunktion des Telefons verwenden, sollten Sie sich daher am besten erst mit den an Ihrem Ort geltenden Gesetzen vertraut machen.

#### Und hier noch ein paar rechtliche Hinweise (HAFTUNGSAUSSCHLUSS BEI SCHÄDEN)

Im vollen von der Rechtsprechung zugelassenen Rahmen sind HTC und seine Tochtergesellschaften in keinem Fall Ihnen, anderen Anwendern oder Dritten gegenüber haftpflichtig, wenn es zu irgendwelchen indirekten, besonderen, folgenden, zufälligen oder strafenden Schäden jeglicher Art kommt, weder bei Vertragsbruch oder einem anderen Vergehen, einschließlich, aber nicht beschränkt auf Verletzungen. Gewinnverluste. Verlust von Firmenwert. Verlust von Geschäften. Verlust von Daten und/oder Verlust von Profiten, unabhängig davon, ob sie vorhersehbar sind oder nicht oder ob HTC oder seine Tochtergesellschaften auf die Möglichkeit solcher Schäden hingewiesen wurden. In keinem Fall übersteigt die Haftbarkeit von HTC oder seiner Tochtergesellschaften den von Ihnen bezahlten Preis, unabhängig davon wie der Schadensersatzanspruch begründet wird. Die obigen Bestimmungen haben keinen Einfluss auf gesetzlich festgelegte Rechte.

# Kennenlernen des Telefons

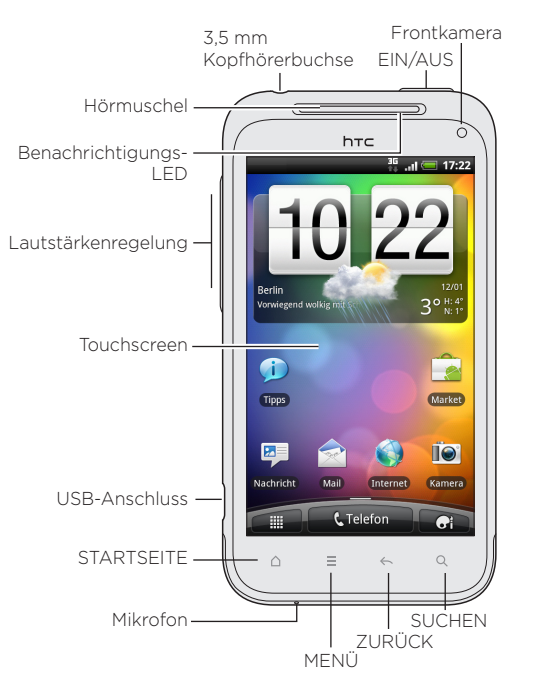

Nach dem Einschalten des Telefons sehen Sie die Schaltflächen STARTSEITE, MENÜ, ZURÜCK und SUCHE. Diese Schaltflächen drehen sich auch, wenn Sie das Telefon seitwärts nach links drehen, während Sie eine App verwenden, die die automatische Displaydrehung unterstützt.

# Vor dem Einschalten des Telefons

Treffen Sie alle Vorbereitungen, bevor Sie die EIN/AUS-Taste drücken.

#### Entfernen des dünnen Films vom Akku

1 Halten Sie das Telefon sicher fest wobei die Vorderseite nach unten zeigt.

2. Heben Sie die Rückabdeckung beginnend von der kleinen Öffnung an der Unterseite des Telefons an und entfernen Sie sie vollständig.

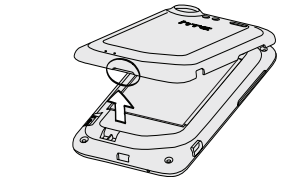

3. Entfernen Sie den dünnen Film um den Akku im Telefon. Ziehen Sie an der Lasche des Films, um den Akku freizulegen.

#### Einsetzen der SIM- und Speicherkarte

1. Setzen Sie die SIM-Karte (mit den goldenen Kontaktstellen nach unten und die abgeschrägte Ecke nach außen zeigend) vollständig in den Einschub hinein.

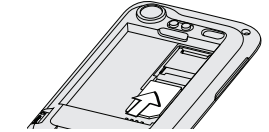

2. Auf der linken Seite befindet sich bereits eine microSD-Karte. (Drücken Sie die microSD-Karte etwas hinein. um sie hervorspringen zu lassen und anschließend zu entfernen. Wenn Sie sie wieder einsetzen möchten. drücken Sie sie hinein, bis sie einrastet)

### Finsetzen des Akkus

1. Setzen Sie den Akku (mit den freiliegenden kupfernen Kontaktstellen zuerst) in das Akkufach hinein.

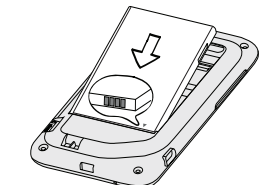

2. Passen Sie die Rückabdeckung an der Oberseite des Telefons an.

3. Drücken Sie alle Seiten der Rückabdeckung gegen das Telefon

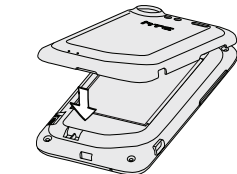

Sie werden Einrastgeräusche hören, wenn die kleinen Haken unter der Rückabdeckung einrasten.

#### Laden des Akkus

Laden Sie das Telefon mit dem gelieferten Netzteil und dem USB-Kabel.

einzurichten.

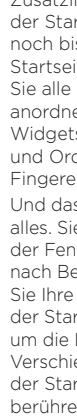

# Einrichtung des Telefons

Wenn Sie das Telefon zum ersten Mal einschalten, folgen Sie einfach den Anweisungen auf dem Display, um es

Melden Sie sich bei Ihrem Google-Konto an, so dass Sie Google-Apps wie z. B. Google Mail™ nutzen können. Sie können auch weitere E-Mail-Konten und Sozialnetzwerke wie z. B. Facebook® und Twitter™ einrichten. Mit Bluetooth können Sie sogar Kontakte aus Telefonen anderer bekannter Hersteller auf Ihr neues HTC-Telefon herunterladen.

# Gestalten der Startseite

Lassen Sie die Startseite so aussehen, wie es Ihnen gefällt. Wählen Sie unter Szenen aus, bei denen es sich um personalisierte Lavouts handelt. Sie können auch eine eigene Szene entwerfen und dafür eine unterschiedliche Oberfläche und einen unterschiedlichen Hintergrund auswählen.

3G .ul 🛲 5:49

Zusätzlich zum Hauptteil der Startseite gibt es noch bis zu sechs weitere Startseitenfenster, auf denen Sie alle gewünschten Elemente anordnen können. Fügen Sie Widgets, Apps, Verknüpfungen und Ordner für einmaligen Fingereingabenzugriff hinzu. Und das ist noch längst nicht alles. Sie können die Reihenfolge der Fenster der Startseite ganz nach Belieben ändern. Führen

Sie Ihre Finger auf dem Haupttei der Startseite einfach zusammen um die Leap-Ansicht aufzurufen. Verschieben Sie dann ein Fenster der Startseite, indem Sie es berühren und ziehen.

# Kontakte aufrechterhalten

Kontakte lassen sich auf unterschiedliche Weise dem Telefon hinzufügen.

#### Importieren aller Kontakte von einer SIM-Karte

- 1. Tippen Sie auf der Startseite auf 💷 > Kontakte
- 2. Drücken Sie auf der Registerkarte Alle auf MENÜ. Tippen Sie anschließend auf Importieren/Exportieren > Von SIM-Karte importieren.

Wenn Sie auf dem Telefon ein Google- und/oder ein Exchange ActiveSync-Konto besitzen, wählen Sie das Konto aus, dem Sie die Kontakte hinzufügen möchten

3. Drücken Sie auf MENÜ und tippen Sie anschließend auf Alle auswählen > Speichern

#### Hinzufügen eines neuen Kontaktes

- 1. Tippen Sie auf der Startseite auf 📻 > Kontakte
- 2. Tippen Sie auf Kontakt hinzufügen. Geben Sie anschließend die Kontaktinformationen in die jeweiligen Felder ein.
- 3. Tippen Sie auf Speichern.

#### Synchronisierung von Kontakten aus Online-Konten

Sie können das Telefon mit Kontakten in Ihrem Google-Konto, in Facebook und sogar in einem Exchange ActiveSvnc Konto svnchronisieren. Im Handbuch erfahren Sie, wie Sie dabei vorgehen können.

### Absetzen des ersten Anrufs

- 1. Tippen Sie auf der Startseite auf **Telefon**.
- 2. Geben Sie die Nummer oder den Kontakt ein, den Sie anrufen möchten, und tippen Sie auf Anrufen.
- 3. Um aufzulegen, tippen Sie auf Beenden.

## Senden einer Textnachricht

- I. Tippen Sie auf der Startseite auf 📻 > Nachrichten > Nachricht schreiben.
- 2. Geben Sie den Empfänger in das An Feld ein.
- 3. Tippen Sie auf "Text hinzufügen" und schreiben Sie anschließend die Nachricht.
- 4. Wenn Sie damit fertig sind, tippen Sie auf Senden.

### Verbindung zum Internet herstellen

Gehen Sie mit der Daten- oder WLAN-Verbindung online.

### Verwendung einer Datenverbindung

Das ist ganz einfach. Wenn Sie das Telefon zum ersten Mal einschalten (und die SIM-Karte eingesetzt ist), sollte es automatisch eine Verbindung zum Datendienst des Netzbetreibers herstellen.

#### Verwendung von WLAN

- 1. Tippen Sie auf der Startseite auf MENÜ.
- 2. Tippen Sie auf Einstellungen > Drahtlos und Netzwerke.
- 3. Wählen Sie die Option WLAN aus, um WLAN einzuschalten.
- 4. Tippen Sie auf WLAN-Einstellungen, Wählen Sie anschließend ein WLAN-Netzwerk, um eine Verbindung herzustellen.

Wenn Sie ein geöffnetes Netzwerk auswählen, wird die Verbindung automatisch hergestellt. Wenn Sie ein gesichertes Netzwerk auswählen, müssen Sie den Schlüssel eingeben und anschließend auf Verbinden tippen

#### Surfen im Web

- 1. Tippen Sie auf der Startseite a uf 📶 > Internet.
- 2. Drücken Sie bei Anzeige des Browser-Fensters auf MENÜ. Tippen Sie anschließend auf die Adressleiste oben im Fenster.
- 3. Geben Sie die Webadresse ein und tippen Sie anschließend auf die Eingabe-Schaltfläche 🛃
- 4. Verwenden Sie Fingerbewegungen, um die Webseite zu durchsuchen oder hinein-/herauszuzoomen.